一般社団法人日本形成外科学会

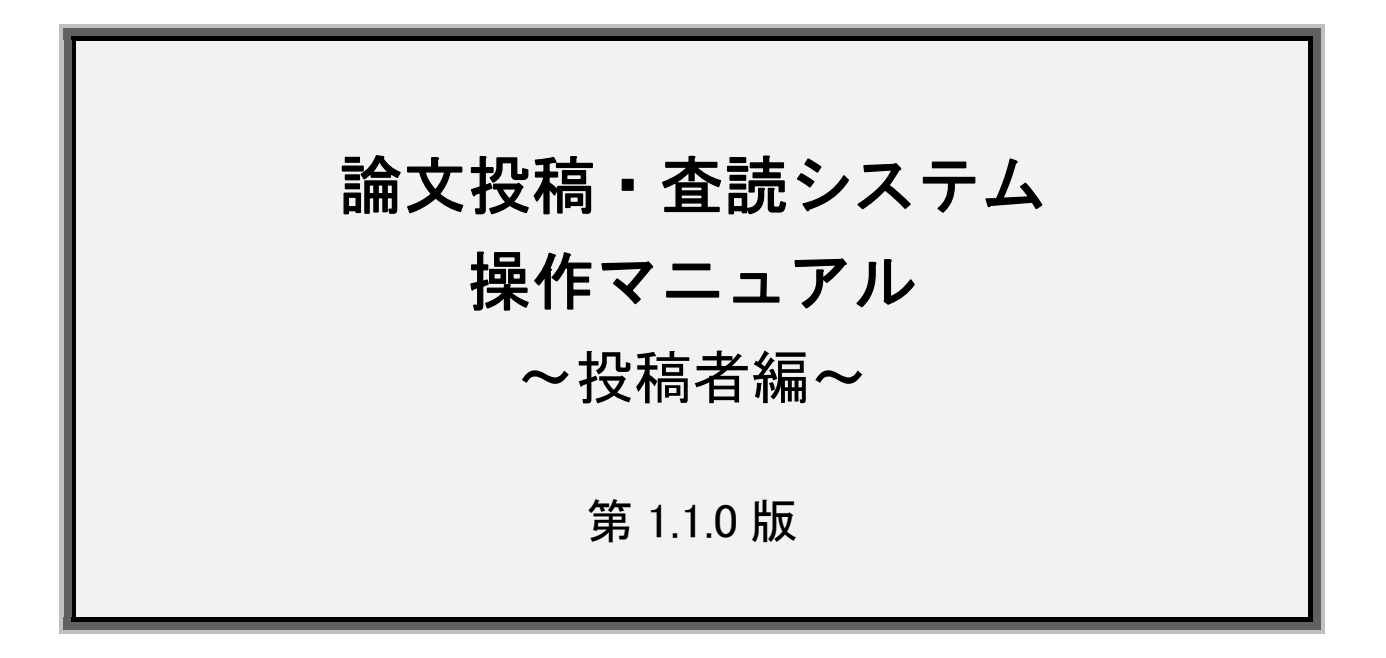

2022年5月9日

| □■□ 目次 □■□ | I |
|------------|---|
|------------|---|

| <ol> <li>投稿を始める前に</li></ol> | 3  |
|-----------------------------|----|
| 2. ログイン                     | 4  |
| 3. メニュー画面                   | 5  |
| 4. 登録情報変更画面                 | 6  |
| 5.1 新規投稿画面                  | 7  |
| 5.2 新規投稿画面-論文情報の登録①         | 8  |
| 5.3 新規投稿画面-論文情報の登録②         | 9  |
| 5.4 新規投稿画面-論文情報の登録③         |    |
| 5.5 新規投稿画面-所属組織の登録          |    |
| 5.6 新規投稿画面-著者・共著者の登録        |    |
| 5.7 新規投稿画面-論文をアップロード①       |    |
| 5.8 新規投稿画面-論文をアップロード②       | 14 |
| 5.9 新規投稿画面-投稿実行             |    |
| 5.10 新規投稿画面-投稿完了            |    |
| 6 投稿管理画面                    | 17 |
| 7.1 查読終了後(再查読→修正投稿)         |    |
| 7.2 查読終了後(修正投稿①)            |    |
| 7.3 查読終了後(修正投稿②)            |    |
| 8.4 査読終了後(合格·不合格)           | 21 |
| 9. 論文の取り下げ                  |    |

#### 1. 投稿を始める前に

●『日本形成外科学会会誌投稿規程』を必ずお読みください。投稿規程および投稿規程内に示されている資料は、日本形成外科学会ホームページの「日形会誌」のページに掲載されています。

●投稿は執筆者全員が論文内容について異議のないことに同意している必要があります。執筆者 全員の署名を得た誓約書の提出(アップロード)が必須となっていますので、投稿作業を開始す る前に誓約書をご用意ください。

●2022年5月9日以降の新規投稿に際して、英文校閲証明書の提出が必須となりました。投稿前に必ず英文校閲を受け、英文校閲証明書(PDFまたは画像をワードに貼り付けたもの)を投稿時にアップロードしてください。 英文校閲証明書がウエブ上で発行されている場合、リンク切れ等で当該画面が確認できない事態を避けるため、英文校閲証明書画面のPDF(または画像ワード貼り付け)をアップロードしてください。 なお、2022年5月8日までに新規投稿された論文は、修正投稿以降も英文校閲証明書の提出

は不要ですが、従来どおり英語を母国語とする者の英文校閲を受けることは必須となっています のでご留意ください。

- ●原稿は論文ファイルと図表ファイルを1ファイルずつアップロードできます。図と表を別のファイル で作成している場合は、一つのファイルにまとめて下さい。
- ●[二次出版]での投稿には一次出版物の別刷(コピー)が必要です。一次出版物は二つ目の図表 ファイルとしてアップロードしてください。もしくは、コピーを郵送で編集事務局へご提出ください。

●修正論文の投稿では回答書ファイルのアップロードが追加されます。回答書は査読者のコメントと1対1対応の箇条書きで行ってください。 論文は、図表の説明文や文献番号も含めて修正箇所を赤の下線で示してください。 削除すべき内容に抹消線を引いて残したり、校閲機能は使用せず、完成原稿を投稿してください。

●査読は匿名で行われます。タイトルや要旨に施設名などが入っている場合、投稿画面で入力する論文情報は"●●大学病院"のように伏字にしてください(アップロードする原稿は伏字にしないでください)。

# 2. ログイン

|                              | 日本形成外科学会論文投稿・査読システム<br>Peer Review Refereeing System by Japan Society of Plastic and Reconstructive Surgery                        |                 |                                             |
|------------------------------|----------------------------------------------------------------------------------------------------|-----------------|---------------------------------------------|
| インフォメーション <b>)</b><br>お聞い合わせ | インフォメーション     ご 定内     ようこそ日本形成外科学会論文技術サイトへ、     *サイトは日本形成外科学会論文技術サイトへ、     サイトは日本形成外科学会論真のために開設されています。     ログインしたうえてサービスをご利用ください。 | ログインID<br>パスワード | ログインI0<br>パ2ワード<br>ログイン<br>> パスワードをSnた方はこちら |
|                              | Copyright(c) Shunkosha. All rights reserved.                                                                                       |                 |                                             |

① 「日本形成外科学会論文投稿・査読システム」→「インフォメーション」からログインします。

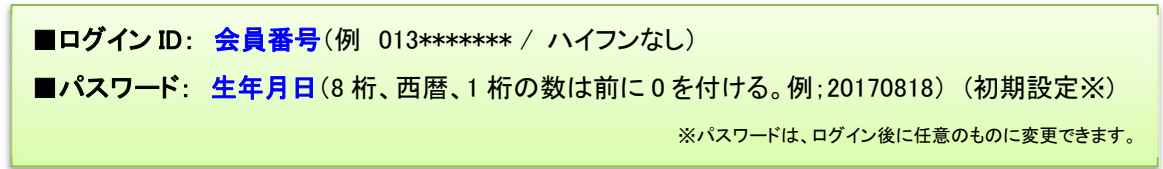

# 3. メニュー画面

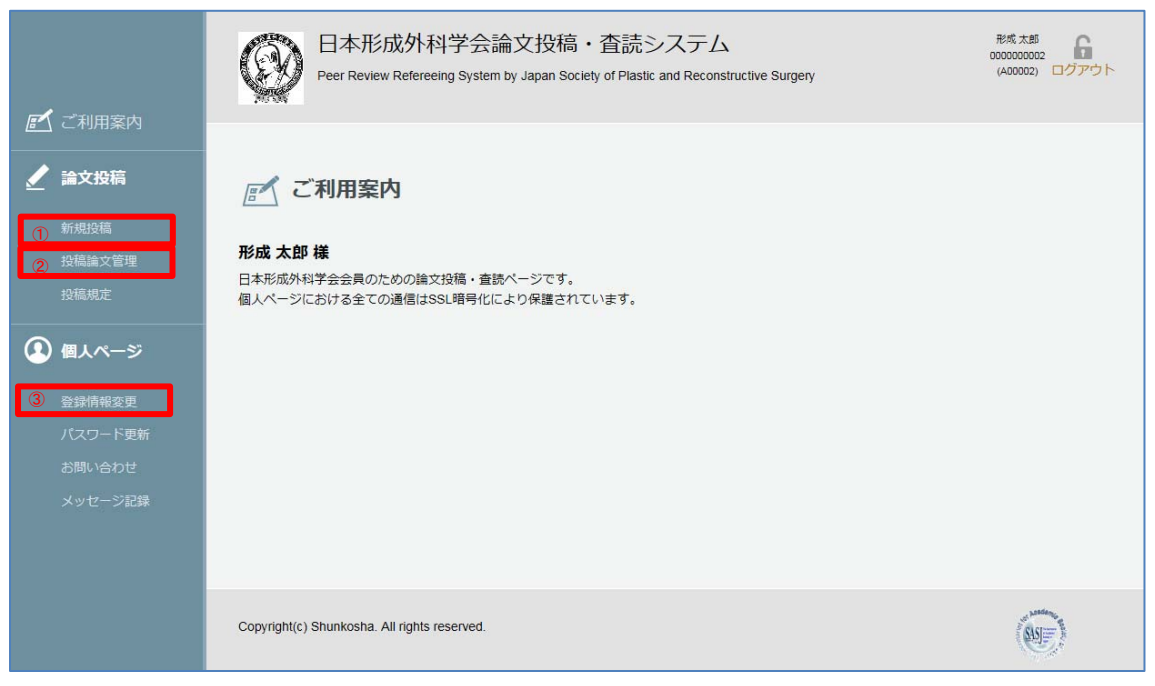

#### ①「新規投稿」

新規の論文を実行するメニューです。

#### ②「投稿論文管理」

投稿済み論文の確認や操作を行います。 査読後の修正論文の投稿はこちらのページから行います。

#### ③「登録情報変更」

論文投稿に関する通知は、登録情報の管理画面に入力されている連絡先メールアドレスに送信されます。このページで内容を確認し、必要な場合は更新してください。

### 4. 登録情報変更画面

| <b>ぼ</b> ご利用案内                                                                                                    | 日本形成<br>Peer Review F                        | 幼科学会論文投稿・う<br>Refereeing System by Japan Society           | 査読システム<br>of Plastic and Reconstructive S | Surgery                 | 形成太郎<br>000000002<br>(A00002) ログアウト |
|----------------------------------------------------------------------------------------------------|----------------------------------------------|------------------------------------------------------------|-------------------------------------------|-------------------------|-------------------------------------|
| <ul> <li>         ・</li> <li>         ・</li></ul> | 登録情報は最新のものを維持 なお、登録情報を変更される     必須 は必ず入力してくだ | ましてくださるようお願いいたします<br>場合は、日本形成外科学会事務局へ<br>さい。               | 。<br>「住所等変更連絡用紙」(FAX                      | また(は郵送)をご提出ください。        |                                     |
| 🙆 個人ページ                                                                                                    | 姓名                                           | 必須 姓 形成                                                    | 名 太郎                                      |                         |                                     |
| 登録情報変更                                                                                                    | 姓名(フリガナ)                                     | 必須 姓 ケイセイ                                                  | 名 タロウ                                     |                         |                                     |
|                                                                                                    | 姓名(英語表記)                                     | 必須 名 keisei                                                | 中間名                                       | 姓 taro                  |                                     |
|                                                                                                    | 生年月日                                         | 必須 1972 年(西暦) 1                                            | 1月 03 日                                   |                         |                                     |
|                                                                                                    | 会員番号                                         | <ul><li>必須</li><li>000000002</li><li>※会員番号が不明の場合</li></ul> | は事務局までお問い合わせく†                            | ごさい。入会手続き中の場合は空         | 闌にしてください。                           |
|                                                                                                    | ① 連絡先の選択                                     | 必須 ● 自宅 ● 勤務先                                              |                                           |                         |                                     |
|                                                                                                    | 連絡先メールアドレス                                   | 必須 test-review-admin@s                                     | asj2.net                                  |                         |                                     |
|                                                                                                    | 連絡先電話番号                                      | 必須 03-5287-6773                                            |                                           | 論文投稿に関する通<br>たメールアドレスに送 | 知は、ここに登録され<br>られます。                 |

① 登録情報を最新のものに更新してください。

勤務先や住所変更の更新を行った場合は、日本形成外科学会ホームページ内のマイページから変 更を行っていただくか、日本形成外科学会事務局へメールまたは FAX でお知らせください。 E-mail: jsprs-office01@shunkosha.com Fax: 03-5291-2176

### 5.1 新規投稿画面

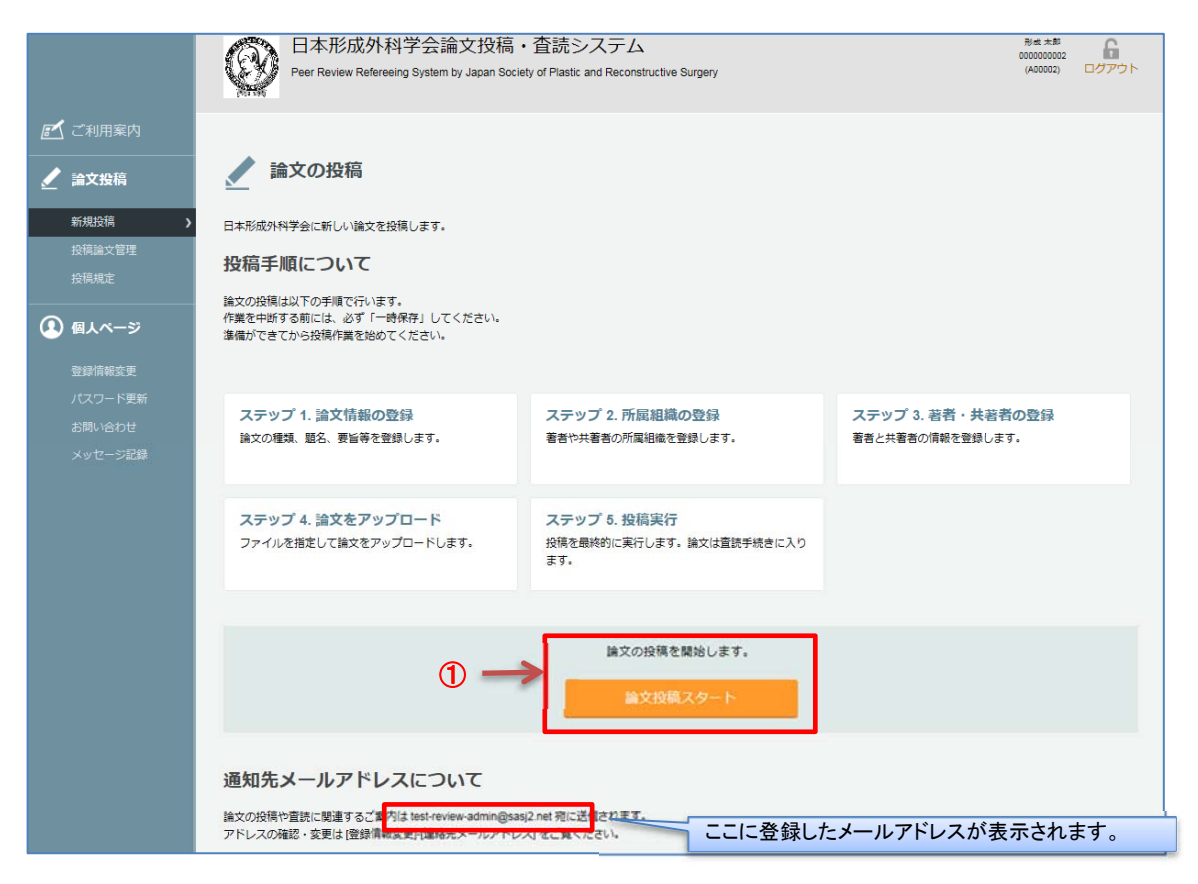

① メニュー画面から「新規投稿」画面に進み、「論文投稿スタート」をクリックします。

### 5.2 新規投稿画面-論文情報の登録①

#### 論文情報を登録します。必須マークは必須入力項目です。

| 🧹 論文情報の登                                                                                                    | 録(新規)                                                                                              |                                                        |                                                                                    |                                                                                                    |                                                                 |
|----------------------------------------------------------------------------------------------------|----------------------------------------------------------------------------------------------------|--------------------------------------------------------|------------------------------------------------------------------------------------|----------------------------------------------------------------------------------------------------|-----------------------------------------------------------------|
| ステップ1<br>論文情報の登録                                                                                                    | ステップ2<br>所属組織の登録                                                                                   | ステップ3<br>著者・共著者の登録                                     | ステップ4<br>論文をアップロード                                                                 | ステップ5<br>投稿実行                                                                                                   |                                                                 |
| 論文に関する基本情報を入力して<br>入力情報は投稿が完了するまでに<br>必須は必ず入力してください<br>【投稿に際して】<br>1. 誓約書、英文校関証明書、論訂<br>・カバーレターの書式・内容は近<br>・カバーレターは論文ファイルの<br>2. 症例駅告以外の論文は、英文:                                                                    | てください。<br>ま修正することができます。<br>。<br>文、図表、回答書(修正投稿以降)<br>ぎのません。<br>D1ページ目に作成し、論文原稿は<br>アブストラクトと同様に和文要告。 | のほかに、カパーレターの提出;<br>2ページ目以降に続けて作成して<br>6構造化した形で記述して下さい。 | 【投稿に際して】<br>1. 誓約書、英文校<br>降)のほかに、カ<br>・カバーレターは<br>は2ページ目)<br>2. 症例報告以外の<br>化した形で記述 | 、関証明書、論文、図表、回谷<br>「パーレターの提出が必須と<br>の書式・内容は定めません。<br>は論文ファイルの1ページ目<br>以降に続けて作成して下さし<br>の論文は、英文アブストラクト<br>むして下さい。 | 客書(修正投稿以<br>なりました。<br>に作成し、論文原稿<br><sup>N</sup> 。<br>・・和文要旨とも構造 |
| <ul> <li>全著作者が論文内容</li> <li>はい、投稿論文の内容に<br/>※同意を確認済みであれば<br/>※投稿後に同意のないことが</li> <li>論文の種類を選択し</li> <li>総説</li> <li>原著</li> <li>短報</li> <li>創章・工夫</li> <li>透例報告</li> <li>特別読減</li> <li>二次出版</li> <li>その他</li> </ul> | Fに同意していますか? 。                                                                                      | ※着<br>ましています。<br>ックがない場合は投稿はできませ、<br>効となります。           | <u>必須</u><br><u>必須</u>                                                             |                                                                                                    |                                                                 |
| <ul> <li>■ 論文の題名を入力し</li> <li>&gt;) 摂い: 施設名が入ってい</li> <li>(例: ••大学附属病院、**U</li> <li>※英語の題名は牛角文字で)</li> <li>日本語の題名:</li> <li>英語の題名:</li> </ul>                                                                      | <b>.てください。 必須</b><br>る場合は伏字にしてください。<br>niversity Hospital)<br>入力してください。                            |                                                        | 必須                                                                                 |                                                                                                    |                                                                 |

・論文タイトルに施設名などが入っている場合

"●●大学病院"のように伏字で入力してください(原稿は伏字にしないでください)。

### 5.3 新規投稿画面-論文情報の登録②

| ■ 論文の副題があれは人力してくたさい。                                                                                                    |    |
|----------------------------------------------------------------------------------------------------|----|
| 日本語の副題                                                                                                    |    |
| テスト                                                                                                    |    |
| 英語の副題:                                                                                                    |    |
| test                                                                                                    |    |
|                                                                                                    |    |
| ■ 画又の要約を日本語で入力してくたさい。 必須                                                                                                    | 必須 |
| お軽い: 施設るが入っている場合は伏字にしてください。<br>(例: ••大学附属病院、 ••センター)                                                                                                    |    |
| 要約は全角 400 文字以内で入力してください。                                                                                                    |    |
| 日本形成外科学会の投稿・置読システムテスト。日本形成外科学会の投稿・置読システムテスト。日本形成外科学会の投稿・置読システムテスト。                                                                                                    |    |
| <ul> <li>論文の要旨を英語で入力してください。 必須</li> <li>総築もが入っている場合は伏字にしてください。</li> <li>第 "University Hospital "Center)</li> <li>症例報告は80話以上150語以内で入力してください、それ以外は150語~200語を目安に入力してください</li> <li>test test test test test test test test</li></ul> |    |
|                                                                                                    |    |

・要旨(和文・英文)に施設名などが入っている場合

"●●大学病院"のように伏字で入力してください(原稿は伏字にしないでください)。

# 5.4 新規投稿画面-論文情報の登録③

| <ul> <li>キーワードを入力してください</li> </ul>         | い。 必須                       | N/5       |
|--------------------------------------------|-----------------------------|-----------|
| 日本語キーワード                                   | 英語キーワード                     | 必須        |
| テスト                                        | test                        |           |
|                                            |                             |           |
|                                            |                             |           |
|                                            |                             |           |
|                                            |                             |           |
|                                            |                             |           |
|                                            |                             |           |
| ■一次出版物 ※「二次出版」の場                           | 合のみ入力してください。                |           |
|                                            |                             |           |
| 一次出版初の誌名、駅車者名、巻・号、<br>[二次出版]要件は投稿規程をご確認くださ | ページ、発行年を入力してくたさい。<br>さい。    |           |
| ※一次出版物の写し(PDF)を「ステ                         | ップ4」の「回表ファイルのアップロード」からアップロー | ドしてください。  |
|                                            |                             | ~         |
|                                            |                             |           |
|                                            |                             | ~         |
|                                            |                             |           |
| ■別冊請求先(所属・住所)と冊数                           | を入力してください。                  |           |
| 実費著者負担です。                                  |                             |           |
| 別冊送付先住所                                    |                             |           |
|                                            |                             |           |
| (冊)                                        |                             |           |
|                                            |                             |           |
| ■特急掲載を希望しますか。                              |                             |           |
| 別途費用が発生します。                                |                             |           |
| ● 希望する ● 希望しない                             |                             |           |
|                                            |                             |           |
| ■ 事務局への連絡事項があれば。                           | 入力してください。                   |           |
|                                            |                             |           |
|                                            |                             |           |
|                                            |                             |           |
|                                            |                             |           |
|                                            |                             |           |
|                                            |                             |           |
|                                            |                             |           |
|                                            |                             |           |
|                                            |                             |           |
|                                            | 一時保存して終了                    | 次のステップへ進む |
|                                            |                             |           |
|                                            |                             |           |

#### ① 入力後「次のステップへ進む」ボタンで次へ進みます。

※「一時保存して終了」ボタンを押すと、現在の入力状態を保存し新規投稿を中断します。

|             | ステップ            | ブ1<br>編の登録           | ステップ2<br>所属組織の登録                | ステップ3<br>著者・共著者の登録                              | ステップ4<br>論文をアップロード                                               | ステップ5<br>投稿実行         |
|-------------|-----------------|----------------------|---------------------------------|-------------------------------------------------|------------------------------------------------------------------|-----------------------|
| 🛃 ご利用案内     |                 |                      |                                 |                                                 |                                                                  |                       |
| 🥖 論文投稿      | 著者、共著<br>入力情報は3 | 者が所属する組織<br>没稿が完了するま | をすべて登録してください<br>では修正することができま    | ヽ。<br>∈す。                                       |                                                                  |                       |
| 新規投稿 >      |                 | こいる所属組織              | 146 y2 P Ad an At 310 rA his cu | TRAIN AT 19575 Structure of a                   | cher beend in A water the support a second statement whether the |                       |
| 投稿論文管理 投稿規定 | [組織名]           | 新宿大学 醫床医             | 学系 [部署名]乳腺甲状腺                   | [組織者 1994] [Institute of c<br>象内分泌外科 [組織名(英名)]] | nstitute of Clinical Medicine U                                  | niversity of Shinjuku |
| 個人ページ       | 2               |                      |                                 |                                                 |                                                                  |                       |
| 登録情報変更      | #               | 組織名                  |                                 | 部署名                                             | 組織名(英名)                                                          | 部署名(英名)               |
|             | 1               |                      |                                 |                                                 |                                                                  |                       |
|             | 2               |                      |                                 |                                                 |                                                                  |                       |
| メッセージ記録     | 3               |                      |                                 |                                                 |                                                                  |                       |
|             | 4               |                      |                                 |                                                 | <u>_</u>                                                         |                       |
|             | 6               |                      |                                 |                                                 |                                                                  |                       |
|             | 7               |                      |                                 |                                                 |                                                                  |                       |
|             | 8               |                      |                                 |                                                 |                                                                  |                       |
|             | 9               |                      |                                 |                                                 |                                                                  |                       |
|             | 10              |                      | ĴĹ                              |                                                 | ii ii                                                            |                       |
|             |                 |                      | 3                               | <b>持保存して終了</b> 次の、                              | ステップへ進む                                                          | (                     |

### 5.5 新規投稿画面-所属組織の登録

① 以前に保存した所属組織は新たに登録せずに利用することができます。

# ② 登録がない著者と共著者が所属する組織は全て登録してください。 組織名は日本語と英語で対応させて下さい。

③ 入力後「次のステップへ進む」ボタンで次へ進みます。

※「一時保存して終了」ボタンを押すと、現在の入力状態を保存し新規投稿を中断します。

※「ステップ1 論文情報の登録」のリンクで、論文情報登録の画面へ戻ります。

### 5.6 新規投稿画面-著者・共著者の登録

| マロップ1           | Etta          | 7                   | にテップ2<br>「屋相構の登録    | ステッフ 表者・共               | パ3<br>は著者の登録                | ステップ4<br>論文をアップロード                | ステップ5<br>投稿実行          |
|-----------------|---------------|---------------------|---------------------|-------------------------|-----------------------------|-----------------------------------|------------------------|
| IX IN TRU       | TT PK         | "                   | TRIPHTIMIN / JTT PK |                         |                             | pmAcryy la 1                      | LEARING                |
| 、共著者全           | 貝を登録          | ましてください。            |                     |                         |                             |                                   |                        |
| 情報は投稿<br>須(は必ず) | が完了す<br>入力して、 | 「るまでは修正するこ<br>ください。 | とができます。             |                         |                             |                                   |                        |
|                 |               |                     |                     | 2                       |                             |                                   |                        |
| 1               |               |                     |                     | 一時保存して終                 | 了                           | 7~38.42                           |                        |
| 1120            |               |                     |                     |                         |                             |                                   |                        |
| 者者の             | 「戦をノ          | いっしてたさい             |                     |                         |                             |                                   |                        |
| 員番号             | 必須            | 000000002           | (半角で入力・会員)          | の方は「非会員」と入力             | カしてください)                    |                                   |                        |
| 鹄               | 2.            | 形成                  | 太郎                  | (日本語で姓、名)               |                             |                                   |                        |
| <b>拄(英語</b> )   | 必須            | keisei              | Middle name         | taro                    | (First Name, Last Name)     | )                                 |                        |
| 所属組織            | 必須            | 新宿大学 臨床医            | E学系(形成外科) Ir        | stitute of Clinical Med | icine University of Shinjul | ku(Department of Plastic and Reco | onstructive Surgery) - |
| 井莊書の            | い情報な          | マンカレマくださ            | 14                  |                         |                             |                                   |                        |
| 共著者は正           | 会員8名          | 以内です。ただし編           | ♥・<br>集委員会が認めた場合は   | その思りではありません             | ))                          |                                   |                        |
| ■共著者            | 1             |                     |                     |                         |                             |                                   |                        |
| 員番号             |               |                     | (半角で入力。会員)          | の方は「非会員」と入力             | カしてください)                    |                                   |                        |
| 括               |               | 姓                   | 名                   | (日本語で姓、名)               |                             |                                   |                        |
|                 |               | First name          | Middle name         | Last name               | (First Name, Last Name      | ))                                |                        |
| 铭(英語)           |               |                     |                     |                         |                             |                                   |                        |

 筆頭著者と共著者全員を登録してください。会員番号は、<u>著者の責任において各人に確認して下さい。投稿規程により共著者は本学会正会員 8 名以内が原則です。</u>ただし編集委員会が認めた 場合はその限りではありません。

以下は"ただし"に該当するときの入力方法です。

システム上は 10 名まで登録可能です。非正会員を共著者とする場合は、会員番号欄に「非正会員」と 入力して下さい。

#### ② 入力後「次のステップへ進む」ボタンで次へ進みます。

※「一時保存して終了」ボタンを押すと、現在の入力状態を保存し新規投稿を中断します。

- ※「ステップ1 論文情報の登録」のリンクで、論文情報登録の画面へ戻ります。
- ※「ステップ2所属組織の登録」のリンクで、所属組織登録の画面へ戻ります。

### 5.7 新規投稿画面-論文をアップロード①

#### 論文・図表ファイルのアップロード

| 🥒 論文をアップロード                                                                                                    | (新規)                                                                                                    |                                                                                                    |                                              |                                      |                        |
|----------------------------------------------------------------------------------------------------|----------------------------------------------------------------------------------------------------|----------------------------------------------------------------------------------------------------|----------------------------------------------|--------------------------------------|------------------------|
| ステップ1<br>論文情報の登録                                                                                                    | ステップ2<br>所属組織の登録                                                                                                    | ステップ3<br>著者・共著者の登録                                                                                                   | ステップ4<br>論文をアップロード                           | ステップ5<br>投稿実行                        |                        |
| 論文関連ファイルをアップロードします。<br>入力情報は投稿が完了するまでは修正する                                                                                                    | ことができます。                                                                                                    |                                                                                                    |                                              |                                      |                        |
| ■登録済みのファイル<br>論文関連ファイルは登録されていませ<br>アップロードメニューから登録を行っ                                                                                                    | د.<br>۲ <td></td> <td>カバーレ<br/>目に作成<br/>降に続け</td> <td>ターを論文ファイノ<br/>ڈし、論文原稿は 2<br/>トて作成して下さい</td> <td>レの 1 ページ<br/>ページ目以<br/>。</td>                                                                                               |                                                                                                    | カバーレ<br>目に作成<br>降に続け                         | ターを論文ファイノ<br>ڈし、論文原稿は 2<br>トて作成して下さい | レの 1 ページ<br>ページ目以<br>。 |
| ■論文ファイルのアップロート<br>構文ファイルの理念: ファイル<br>アップロード可能なファイル形式<br>1.1 億の論文ファイルを登録することの<br>2.論文ファイルには、カバーレター、1<br>3.論文ファイルには、カバーレター、1<br>3.論文ファイルには、カバーレター、2<br>5.外国人名、地名、軍品名々よび研究    | <ul> <li>         ・・・・・・・・・・・・・・・・・・・・・・・・・・・・・</li></ul>                                                                                                    | (2)<br>またーワード、本文、利益信息の育美、文化を写<br>エアは不可)。果犯は物量きとし、「である題、<br>mg、µg/day、h、min、I、d、mi などとしてくう<br>べてください。また、半号は高音に統一してくた。 | Tべて査持してください。<br>(の女体としてください。<br>ださい。<br>こさい、 |                                      |                        |
| ■図表ファイルのアップロート<br>                                                                                                    | も<br>ま<br>発展の<br>高校<br>た<br>な<br>て<br>いま<br>す<br>、<br>doc docx xis xisx ppt pptx jpeg p                                                                                                    | 2<br>1857744187970-F                                                                                                 |                                              |                                      |                        |
| 回来ファイル201世定:<br>フップロード可能なファイル形式<br>「四テファイルを注意<br>1.回来ファイルを注意<br>2.(二次出版)の場合は回来ファイル1個<br>3.Microsoft PowerPoint、 Microsoft Wo<br>4.回 「享真の最近結婚度は1つあたり」<br>5.回、長、専真の技巧文は、回・享真 | <ul> <li>連訳の記載のでした。</li> <li>連択されていません</li> <li>doc docx xls xlsx ppt ppts jpeg p</li> <li>さます。</li> <li>0%に一次出版物(原典)を1(運動等す</li> <li>nd、Microsoft Excel などのシフトウ</li> <li>300dpi、回表ファイルの容量は17</li> <li>新新、美におい記載してください</li> </ul> | 1月ランイ/2とシフシコード<br>df<br>もことができます。<br>こでで作成し、1個にまとめてくだらい。<br>イル100MBまでを目録としてくだらい。100MB                                | [二次出<br>一出版<br>できます                          | ¦版]場合は図表フ<br>物(原典)を1個登<br>す。         | ァイルの他に<br>録することが       |
| ■ 答約書・英文校開証明書ファ<br>※約書・東文校開証明書ファイル<br>アップローに利能やファイル未成<br>※約書・東文校算証明書ファイル<br>アップロード利能やファイル表式                                                                                | イルのアップロード ①<br>10指電: ファイルを展供 副系を<br>doe doex pdf<br>20指電: ファイルを展供 謝供さ<br>doe doex pdf                                                                                                    | 2<br>17 こいまけん<br>17 こいまけん<br>17 17 - 東大の加速があっ<br>れていません<br>17 17 - 東大の加速があっ                                          | -14387970-F                                  |                                      |                        |
| - 低裕會は新定の用紙を使用し、必ず<br>2 留約會が複数なにわたる場合は1億<br>3 留約會、東文反開証明書をアップロ・<br>4 非正未見および超速の共著者につい<br>(原則として、著者(共著者を負む)は正                                                               | 警査全員の目離の要名を得てから技術<br>まとのでください。<br>- ドできない場合は編集等活風へ戦い<br>- ドできない場合は編集等活風へ戦い<br>- ドできない場合には編集が決定した決に引い<br>会員のみ、共著者は8名以内)                                                                                                    | 転行ってください。<br>さで提出してください。ここでは新造での提出子<br>掲載申録書の提出が必要となるためご留意くた<br><del>一時集存して属了</del>                                  | 短日記入したWordファイルをアップロードし<br>CEい。               | てください。                               |                        |

- 各『参照』から論文、図表・[二次出版]場合の一出版物(原典)、誓約書、英文校閲証明書ファイ ルをそれぞれ選択します。
- ※ 図表ファイルのアップロードから、図表の他に「一出版物(原典)」をアップロードできます。
- ② 各アップロードボタンを押して、アップロードします。
- ※「一時保存して終了」ボタンを押すと、現在の入力状態を保存し新規投稿を中断します。
- ※「ステップ1 論文情報の登録」のリンクで、論文情報登録の画面へ戻ります。
- ※「ステップ2 所属組織の登録」のリンクで、所属組織登録の画面へ戻ります。
- ※「ステップ3著者・共著者の登録」のリンクで、著者・共著者登録の画面へ戻ります。

(注1) アップロードは各ファイルの"プロパティ"から個人が識別される情報を削除してから行ってください。

(注2) CD-RやUSBなどの電子媒体から直接アップロードすると読み込みに失敗する場合があります。必ずデスクトップ上に保存してから行ってください。

### 5.8 新規投稿画面-論文をアップロード②

#### 登録済ファイルの確認と差し替え方法

| は発達ファイルをアップロードします。<br>力勝戦は投税の完了するまでは修正することができ<br>■登録済みのファイル<br>Dァイルを更新する場合は旧ファイルを削除して                                                                                     | £τ.                                                                            |                                                       |                |                     |       |
|----------------------------------------------------------------------------------------------------|--------------------------------------------------------------------------------|-------------------------------------------------------|----------------|---------------------|-------|
| ■登録済みのファイル                                                                                                    |                                                                                |                                                       |                |                     |       |
| ==///2/=                                                                                                    | ください。                                                                          |                                                       |                |                     |       |
| 11314231                                                                                                    |                                                                                | ファイル名                                                 | サイズ (KB)       | 重经日時                | 859   |
| A27744 3.                                                                                                    | テスト論文1(docx)                                                                   |                                                       | 14             | 2022/04/18 16:30:55 | 6.19  |
| 2表ファイル1 2・                                                                                                    | テスト論文回1(ppt)                                                                   |                                                       | 204            | 2022/04/18 16:31:02 | Aste  |
| (約書・英文校関証明書ファイル1 )・                                                                                                    | アスト論文1号約書(pdf)                                                                 |                                                       | 33             | 2022/04/18 16:31:20 | ACTR. |
| E約番・英文校開経時番ファイル2 >・                                                                                                    | テスト論文1英文校覧証明書(pdf)                                                             |                                                       | 33             | 2022/04/18 16:34:35 | 4(8)  |
| 図表ファイル1の指定: ファイルを選択 適                                                                                                    | 択されていません 図表                                                                    | <b>ファイル1をアップロード</b>                                   |                |                     |       |
| アップロード可能なファイル形式 doc docx                                                                                                    | xls xlsx ppt pptx jpeg pdf                                                     |                                                       |                |                     |       |
| 図表ファイル2の指定: ファイルを選択 選<br>アップロード可能なファイル形式 doc docx                                                                                                    | 訳されていません 図表<br>xls xlsx ppt pptx jpeg pdf                                      | ファイル2をアップロード                                          |                |                     |       |
| -<br>1.回表ファイルを2億重録することができます。<br>2.[二次出版]の場合は回表ファイル1億の他に一次<br>3.Microsoft PowerPoint, Microsoft Word, Microsoft<br>4.回・享真の最后経動意度にすったがり300kpj, 回<br>5.回、表、写真の説明文は、回・写真は下部、表 | 出版物(原典)を1個登録することか<br>off Excel などのソフトウェアで作<br>表ファイルの容量は1ファイル1<br>よ上部に記載してください。 | できます。<br>成し、1個にまとめてください。<br>MB までを目安としてください。10MBを超える場 | 合は2個に分割してください。 |                     |       |
|                                                                                                    |                                                                                |                                                       |                |                     |       |

① 登録済ファイルを確認します。差し替えは削除を行ってから、再度アップロードしてください。

② 論文ファイルのアップロード後「次のステップへ進む」ボタンで次へ進みます。

※「一時保存して終了」ボタンを押すと、現在の入力状態を保存し新規投稿を中断します。

※「ステップ1 論文情報の登録」のリンクで、論文情報登録の画面へ戻ります。

※「ステップ2所属組織の登録」のリンクで、所属組織登録の画面へ戻ります。

※「ステップ3著者・共著者の登録」のリンクで、著者・共著者登録の画面へ戻ります。

### 5.9 新規投稿画面-投稿実行

| ステップ1<br>論文情報の登録                            | ステップ2<br>所属組織の登録                                   |                                                | ステップ3<br>著者・共著者の登録                                      | ステップ4<br>論文をアップロード  | ステップ5<br>投稿実行             |
|---------------------------------------------|----------------------------------------------------|------------------------------------------------|---------------------------------------------------------|---------------------|---------------------------|
| 下の論文を投稿します。<br>焼内容を定要する場合は約<br>病を実行する場合は(論文 | のステップに戻ってください。<br>本投稿する) ボタンを押してくださ                |                                                |                                                         |                     |                           |
| ■論文の情報                                      |                                                    |                                                |                                                         |                     |                           |
| 論文の種類                                       | 75                                                 |                                                |                                                         |                     |                           |
| 論文の種種その他                                    |                                                    |                                                |                                                         |                     |                           |
| 東文の題名                                       | 形成外科学会宣講システム                                       | テスト協文                                          |                                                         |                     |                           |
| ▲文の題告 (英)                                   | JSPRS Test                                         |                                                |                                                         |                     |                           |
| 東文の副題                                       | <del>7</del> 21                                    |                                                |                                                         |                     |                           |
| A文の副題 (英)                                   | test                                               |                                                |                                                         |                     |                           |
| <b>社</b> 文の要比                               | ここに日本語要約が表示。<br>まず、                                | nIT. 228                                       | :日本語要約が表示されます。 ここに日本                                    | #請要約が表示されます。 ここに日本語 | 要約50歳示されます。 ここに日本語要約50歳示さ |
| A文の基治 (英)                                   | TEST TEST TEST TEST<br>TEST TEST TEST<br>TEST TEST | EST TEST TEST<br>EST TEST TEST<br>EST TEST TES | TEST TEST TEST TEST<br>TEST TEST TEST TEST<br>TEST TEST |                     |                           |
| ランニングタイトル                                   | fdsafdsafdsa                                       |                                                |                                                         |                     |                           |
| 1-7-F                                       | デスト                                                |                                                |                                                         |                     |                           |
| キーワード (変)                                   | TEST                                               |                                                |                                                         |                     |                           |
| 一次主题清晰                                      |                                                    |                                                |                                                         |                     |                           |
| 81回送付先(住所・所属)                               |                                                    |                                                |                                                         |                     |                           |
| 11日料本数(用)                                   |                                                    |                                                |                                                         |                     |                           |
| 特别技能                                        | 希望しない                                              |                                                |                                                         |                     |                           |
| 事務局への進後事項                                   |                                                    |                                                |                                                         |                     |                           |
| 著者の情報                                       |                                                    |                                                |                                                         |                     |                           |
|                                             | Ref. (1977) Administration                         |                                                |                                                         |                     |                           |
|                                             |                                                    |                                                |                                                         |                     |                           |
|                                             | 128天平(三平田) The U                                   | evenanty or neutrol()                          | John V. Medicine)                                       |                     |                           |
| line - (                                    | 1234307                                            |                                                |                                                         |                     |                           |
| <ul> <li>- 調文ファイルの情報</li> </ul>             | N.                                                 |                                                |                                                         |                     |                           |
| 73<br>7794 A                                | *474247                                            | 3.0011401                                      | 2917<br>day                                             | 1                   | 74 × 0KB)                 |
| ネイアコア<br>専プライル1                             |                                                    | ) #211821                                      | 1. pot                                                  |                     | 204                       |
| 約番・英文校覧証明巻ファ                                | PA 1                                               | ) デスト論文1                                       | 任约鲁.pdf                                                 |                     | 33                        |
| DA. TOCHINAS                                | 110                                                | A designed and a                               | 大小学校院のあっぱ                                               |                     | 11                        |

① 登録した内容を確認してください。「論文を投稿する」ボタンをクリックすると投稿が実行されます。

※「ステップ1 論文情報の登録」のリンクで、論文情報登録の画面へ戻ります。

※「ステップ2所属組織の登録」のリンクで、所属組織登録の画面へ戻ります。

※「ステップ3著者・共著者の登録」のリンクで、著者・共著者登録の画面へ戻ります。

※「ステップ4論文をアップロード」のリンクで、論文をアップロードの画面へ戻ります。

# 5.10 新規投稿画面-投稿完了

| <b>尾</b> 、ご利田安山                                                                 | 〇〇〇 日本形<br>Peer Review                                                            | 成外科学会論文投称<br>w Refereeing System by Japan S | 高・査読システム<br>Society of Plastic and Reconstructive Surgery | 形成 大郎<br>000000000<br>(400002) | <b>G</b><br>ログアウト |
|---------------------------------------------------------------------------------|-----------------------------------------------------------------------------------|---------------------------------------------|-----------------------------------------------------------|--------------------------------|-------------------|
| <ul> <li>▲ こつかみまです</li> <li>▲ 論文投稿</li> <li>新規設稿 →</li> <li>■ 投稿論文智様</li> </ul> | 投稿が完了しま<br>形成太郎様<br>1<br>()<br>()<br>()<br>()<br>()<br>()<br>()<br>()<br>()<br>() | そした (新規)<br><sup>管理」</sup> から確認ができます。       |                                                           |                                |                   |
| <ul> <li>投稿規定</li> <li>(1) 個人ページ</li> <li>(1) 日本</li> <li>(1) 日本</li> </ul>     | 受付番号<br>バージョン                                                                     | P00009<br>R001                              |                                                           |                                |                   |
| バスワード更新<br>お問い合わせ<br>メッセージ記録                                                    |                                                                                   |                                             |                                                           |                                |                   |
|                                                                                 |                                                                                   |                                             |                                                           |                                |                   |
|                                                                                 | Copyright(c) Shunkosha.                                                           | All rights reserved.                        |                                                           | (8)                            | D)                |

① 投稿した論文は左側「投稿論文管理」からと投稿完了時の「投稿論文管理」から確認できます。

### 6 投稿管理画面

投稿論文の状況は、メニューの「投稿論文管理」から確認できます。

未投稿論文(投稿作業を中断して一時保存した論文)と査読中の論文(投稿済みの論文)と別に表示 され、内容の確認や作業を再開することができます。

| 💉 ご利田室内                | 日本形成外科学<br>Peer Review Refereeing Sy | 会論文投稿・査読システ」<br>stem by Japan Society of Plastic and Reco | LA                  |        | 形成太郎<br>0000000002<br>(A00002) | <b>G</b><br>ユグアウト |
|------------------------|--------------------------------------|-----------------------------------------------------------|---------------------|--------|--------------------------------|-------------------|
|                        | ✓ 投稿論文管理                             | 論文投稿中に「一時保「投稿再開」で論文投稿                                     | 存」した場合は<br>「を再開できます | •      |                                |                   |
| 初776324回<br>投稿論文管理 》   | 未投稿論文(一時保存中                          | )                                                         |                     |        |                                |                   |
| 投稿規定                   |                                      | 論文題名                                                      | 作成日                 | 状態     | 操作                             | その他               |
| ④ 個人ページ 登録情報変更 バスワード更新 | テスト編文2<br>査読中の論文                     |                                                           | 2017/08/10          | 新規投稿中  | 投稿再開                           | 削除                |
| お問い合わせ<br>メッセージ記録      | <b>室</b> 初中の 御文 * 2077<br>受付 番号 論文   | · 初回投稿日                                                   | 计能更新口 计能            | 本陆绿    | 全1                             | 件中 1 - 1<br>子の他   |
|                        | バージョン<br>P00009 形成外科学会査読システム<br>R001 | 28日<br>最新投稿日<br>テスト論文 2017/08/10<br>2017/08/10            | 2017/08/10 查読待操中    | LOOK   | DRIF                           | 取り下け              |
|                        |                                      | 論文タイト                                                     | ルをクリックする            | と、投稿した | 論文の情                           | 「報が表              |
|                        |                                      | されます。                                                     |                     |        |                                |                   |

### 7.1 查読終了後(再查読→修正投稿)

#### 査読終了後、修正投稿を依頼された場合の手順です。

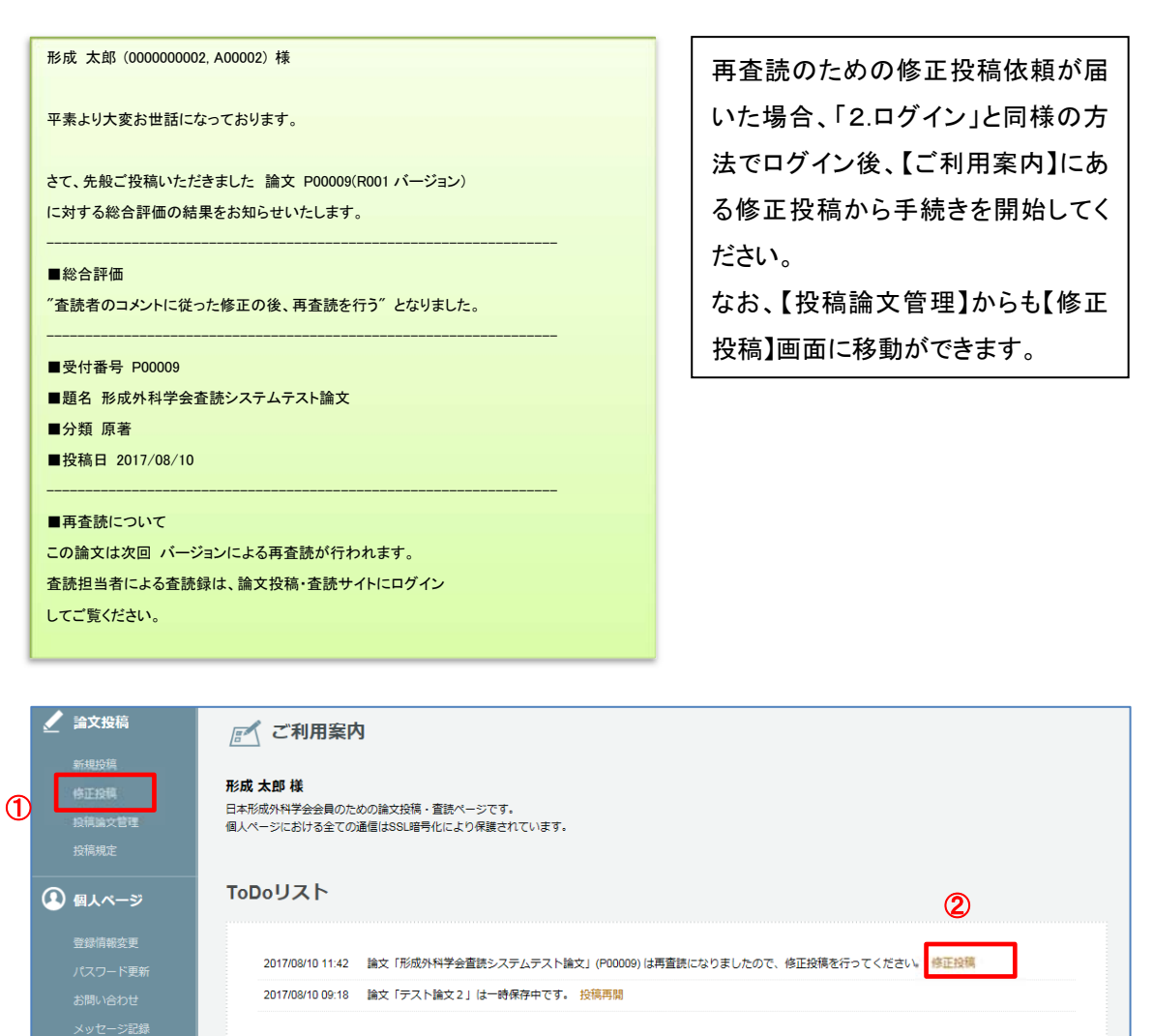

#### ①【投稿論文管理】>『査読中の論文』>「操作」で「修正投稿」を行ってください。

※ ②修正投稿のご案内>「修正投稿」で行っても同じです。

| 7.2 査読終了後(                                                              | 修正投稿①)                                          |                                       |
|-------------------------------------------------------------------------|-------------------------------------------------|---------------------------------------|
| 🥒 修正論文の投稿                                                               |                                                 |                                       |
| 論文「形成外科学会査読システムテスト論文」(P000                                              | 09)を修正投稿します。                                    |                                       |
| 査読履歴を確認の上、修正した論文ファイルをアップ[<br>修正投稿では別途回答書ファイル(doc、docx)が必要               | コードして下さい。<br>そです。                               |                                       |
| 查読履歷 ①                                                                  |                                                 |                                       |
| 修正手順について                                                                |                                                 |                                       |
| 論文の修正は以下の手順で行います。<br>作業を中断する前には、必ず「一時保存」してください<br>準備ができてから修正作業を始めてください。 | ).                                              |                                       |
| ステップ 1. 論文情報の修正<br>論文の種類、題名、要旨等を修正します。                                  | ステップ 2. 所属組織の修正<br>著者や共著者の所属組織を修正します。           | ステップ 3. 著者・共著者の修正<br>著者と共著者の情報を修正します。 |
| <b>ステップ 4. 論文・回答書をアップ<br/>ロード</b><br>ファイルを指定して論文・回答書をアップ<br>ロードします。     | ステップ 5. 修正実行<br>修正を最終的に実行します。論文は査読手続<br>きに入ります。 |                                       |
|                                                                         |                                                 |                                       |
|                                                                         | 論文の修正を開始します。                                    |                                       |
| 2                                                                       | 論文修正スタート                                        | $\bigcirc$                            |

- ①「査読履歴」から査読評価・コメントを確認してください。
  - ※ 記載されているコメントに加えて査読担当者のコメントが加筆されたファイルがアップロードされている場合がありますので、 よく確認してください。
- ②「論文修正スタート」ボタンで修正投稿を行います。
- ※ 修正論文の投稿では回答書ファイルのアップロードが追加されます。回答書は査読者のコメントと 1 対 1 対応の箇条書きで行ってください。 論文は、図表の説明文や文献番号も含めて修正箇所を赤の下線で示してください。 削除すべき内容に抹消線を引いて残したり、校閲機能は使用せず、完成原稿を投稿してください。

### 7.3 查読終了後(修正投稿②)

| 🧹 論文をアップロー                                                                     | ド(R002査読修正)                                             |                    |                    |         |               |     |
|--------------------------------------------------------------------------------|---------------------------------------------------------|--------------------|--------------------|---------|---------------|-----|
| 論文詳細はこちら   査読履歴はこちら                                                            |                                                         |                    |                    |         |               |     |
| ステップ1<br>論文情報の修正                                                               | ステップ2<br>所属組織の修正                                        | ステップ3<br>著者・共著者の修正 | ステップ4<br>論文・回答書をアッ | プロード    | ステップ5<br>修正実行 |     |
| 論文「形成外科学会主語システムテス<br>入力傳報は投稿が完了するまでは修正す<br>①<br>■登録済みのファイル<br>ファイルを更新する場合は旧ファイ | - 論文」(PR00001) について論文関連フ<br>*ることができます。<br>* ルを削除してください。 | ァイルをアップロードします。     |                    |         |               |     |
| ファイルタイプ                                                                        | 77                                                      | イル名                | サイズ(KB)            | 3       | 時日時           | AUB |
| 論文ファイル                                                                         | ) テスト論文1(docx)                                          |                    | 14                 | 2022/04 | 4/18 16:30:55 | 刺陳  |
| 回表ファイル1                                                                        | ) テスト論文図1(ppt)                                          |                    | 204                | 2022/04 | 4/18 16:31:02 | 前陸  |
| 答約書·英文校閲証明書ファイル1                                                               | ) テスト論文1 営約書(pdf)                                       |                    | 33                 | 2022/04 | 4/18 16:31:20 | 前陸  |
| 信約書・英文校覧証明書ファイル2                                                               | ▶テスト論文1英文校園証明書(pdf)                                     |                    | 33                 | 2022/04 | 4/18 16:34:35 | 前時  |

|   | ■回答書ファイルのアップロード                                                                    |  |
|---|------------------------------------------------------------------------------------|--|
| 2 | 回答書ファイルの指定:<br>アップロード可能なファイル形式 doc docx pdf                                        |  |
|   | * 1 個の回答書ファイルを登録する必要があります。<br>* 回答書ファイルには氏名・所属などは記載しないでください。またプロパティの著者情報も削除してください。 |  |

・修正投稿の手順は新規投稿と同様です。

- ① 修正投稿では、回答書ファイルも必ずアップロードしてください。
- ② 修正論文ファイル(論文・図表)をアップロードする前に「登録済みのファイル」より旧ファイルを削除 してください。
- (注) アップロードは各ファイルの"プロパティ"から個人が識別される情報を削除してから行ってください。

### 8.4 查読終了後(合格·不合格)

| 合格論文   | ζ                   |            |            |          |                  |        |          |
|--------|---------------------|------------|------------|----------|------------------|--------|----------|
| 合格論文   | • <b>表示</b> ①       |            |            |          |                  | 全24    | 牛中 1 - 2 |
| 受付番号   | 法士西夕                | 初回投稿日      |            | 142 28   | <b>4</b> 5-:≛43. | +59.// | 天小樹      |
| バージョン  | 「「大陸」               | 最新投稿日      | 1八版史初口     | 1/125    | 且記嫁              | 1#TF   | -C071B   |
| P00009 | 形成外科学会査読システムテスト論文   | 2017/08/10 | 2017/08/10 | 合格       | 参照               |        |          |
| R002   |                     | 2017/08/10 |            |          |                  |        |          |
| P00003 | ●●大学における乳房再建外来新設の効果 | 2017/08/02 | 2017/08/09 | 合格(軽微修正) | 参照               |        |          |
| R002   |                     | 2017/08/09 |            |          |                  |        |          |
|        |                     |            |            |          |                  |        |          |

#### ①「投稿論文管理」画面で確認できます。

合格(不合格)の評価になるとその論文の査読はすべて終了します。

合格の場合は、掲載予定号や著者校正の依頼時期などを記した掲載決定通知(葉書)を編集事務局から送付します。

# 9. 論文の取り下げ

| 論文投稿<br>新規投稿<br>投稿論文管理 》 | ✓ 投<br>査読中の | 稿論文管理<br>D論文 |            |                     |        |        |        |           |  |
|--------------------------|-------------|--------------|------------|---------------------|--------|--------|--------|-----------|--|
| 投稿規定                     | 査読中の論文      | 表示           |            |                     |        |        | 全'     | 1件中 1 - 1 |  |
| 個人ページ                    | 受付番号        | 56-7-55.7    | 初回投稿日      | dates to be a local | 1.Deep | 750400 | 49.10  | Zelh      |  |
|                          | バージョン       | 語义題名         | 最新投稿日      | 仅態更新口               | 4天用泉   | 直統課    | 1981 F | その地       |  |
| 登録情報変更                   | P00010      | テスト論文2       | 2017/08/10 | 2017/08/10          | 査読待機中  |        |        | 取り下げ      |  |
| パスワード更新                  | R001        |              | 2017/08/10 |                     |        |        |        |           |  |
| お問い合わせ                   |             |              |            |                     |        |        |        |           |  |
| メッセージ記録                  |             |              |            |                     |        |        |        |           |  |

① 「投稿論文管理」>「査読中の論文」から取り下げる論文の「取り下げ」をクリックしてください。

| ✔ 投稿論文管理 - 論文取り下げ                                                                               |   |
|-------------------------------------------------------------------------------------------------|---|
| <b>魚文を取り下げます。</b>                                                                               |   |
| 段稿論文管理へ戻る   論文詳細はこちら                                                                            |   |
| 論文「テスト論文2」(P00010)を取り下げます。実行後は回復することはできません。<br>実行する場合は(取り下げ実行)ボタンを押してください。<br>取り下げ理由は必ずご記入ください。 |   |
|                                                                                                 | Ç |
| 取り下げ実行                                                                                          |   |
|                                                                                                 |   |

② 取り下げの理由を記入してください。「論文の取り下げを実行」で取り下げします。 実行後、この論文は回復できません。